# FZ-E1 Software Update Procedure (OS Update)

## Prerequisites

Applicable models: FZ-E1BFC, FZ-E1BBC, and FZ-E1BCC series models.

- Do not turn off the unit nor remove the battery while downloading updates or updating the software.
- The date and time should be set correctly.
- The battery should be fully charged and the unit should be connected to a charger.
- There should be approximately 2 GB of storage available on the unit.
- Check the software version of the unit.

### [STEP1]

From the Start screen, tap [App list]  $\rightarrow$  [Settings]  $\rightarrow$  [about], and confirm that the software version is "Windows Embedded 8.1 Handheld Update 2".

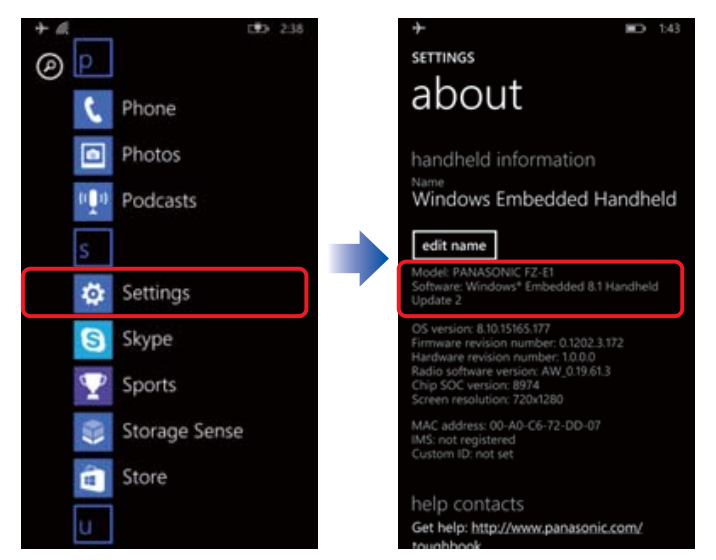

If the software version is not Windows Embedded 8.1 Handheld Update 2, updating is required before updating to the latest version. Even if the software version is Windows Embedded 8.1 Handheld Update 2, if the firmware version is old, the unit may not be able to update to Windows 10 IoT Mobile Enterprise.
Therefore, updating to the latest version of Windows Embedded 8.1 Handheld Update 2 using the following procedure is recommended.

Tap [App list]  $\rightarrow$  [Settings]  $\rightarrow$  [Phone update]  $\rightarrow$  [check for updates] and confirm that [Your phone is up to date].

# Prerequisites

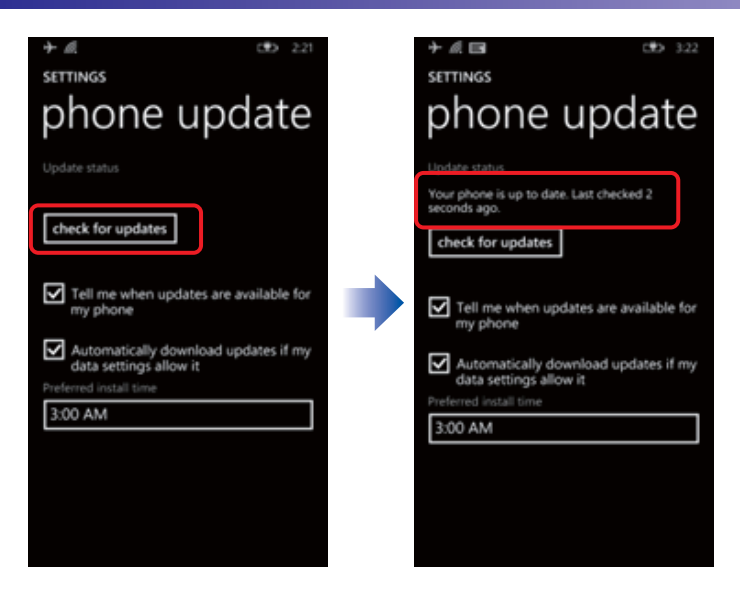

If an update is found, tap [install].

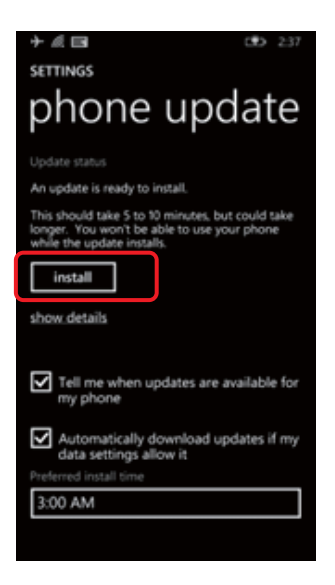

# Prerequisites

#### [STEP2]

Go back to the app list. Launch **[Store]**, and search for **[Upgrade Advisor]**. Then install the app.

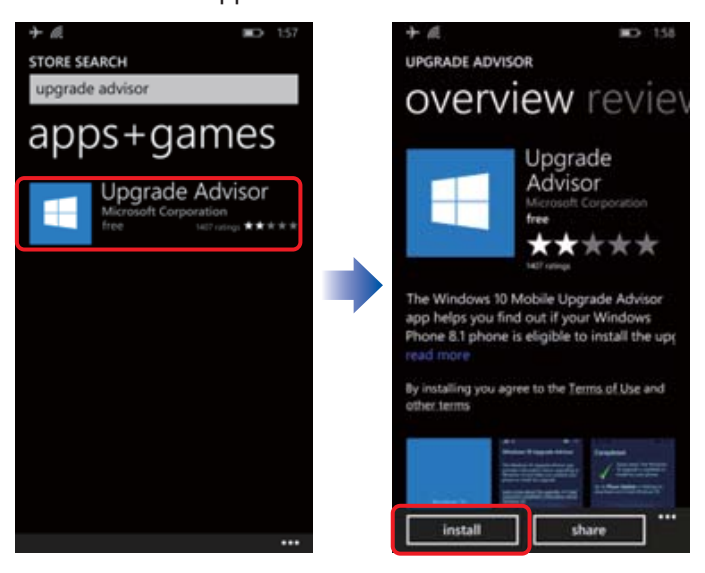

# **Updating FZ-E1**

### [STEP3]

Go back to the app list. Launch [Update Advisor], and tap [next] to find out if Windows 10 OS is available.

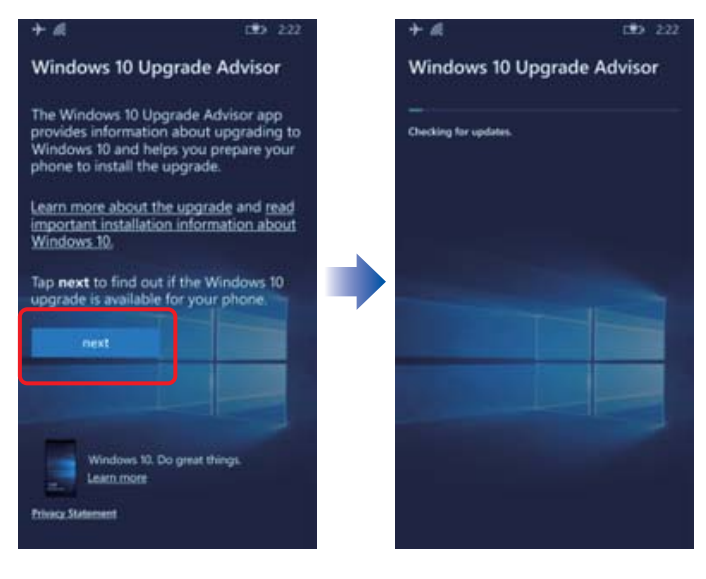

# Updating FZ-E1

## [STEP4]

Select [Enable Windows 10 upgrade], and tap [next].

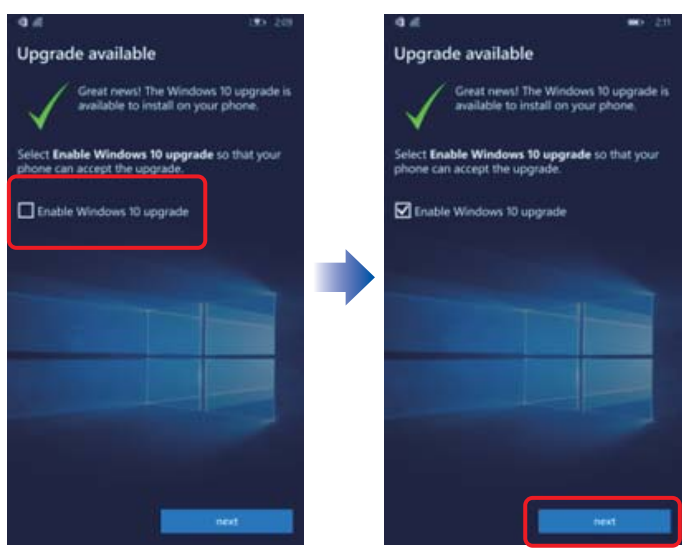

### [STEP5]

Tap [done] on the [Ready to upgrade] screen.

| 9.4                        | 185 211 | 4.8                                                                                                    | - 20                                                                                                    |  |
|----------------------------|---------|----------------------------------------------------------------------------------------------------|----------------------------------------------------------------------------------------------------|--|
| Windows 10 Upgrade Advisor |         | Ready to upgrade                                                                                                    |                                                                                                    |  |
| Overlang for updates.      |         | Go to Phone Update in S<br>install Windows 10.                                                                                              | Go to Phone Update in Settings to download and<br>Install Windows 10.                                                                                                    |  |
|                            |         | Some things to keep in mind                                                                                                    |                                                                                                    |  |
|                            |         | The spgcade can take up to an hour to install. After it's done,<br>supported apps, settings and files will be right where you left<br>them. |                                                                                                    |  |
|                            |         | Some apps, including Mail, Pro<br>an update after the upgrade. O<br>to allow the apps to update.                                            | tos, and Calendat, may require<br>ortinue using a Wi-Fi connection                                                                                                    |  |
|                            |         |                                                                                                    |                                                                                                    |  |
|                            |         |                                                                                                    | -                                                                                                    |  |
|                            |         |                                                                                                    |                                                                                                    |  |
|                            |         |                                                                                                    |                                                                                                    |  |
|                            |         |                                                                                                    |                                                                                                    |  |
|                            |         |                                                                                                    |                                                                                                    |  |
|                            |         |                                                                                                    | done                                                                                                    |  |
|                            |         |                                                                                                    | and the second second se |  |

#### **Updating FZ-E1** [STEP6] Tap [App list] $\rightarrow$ [Settings] $\rightarrow$ [phone update] $\rightarrow$ [check for updates]. $\rightarrow$ [install]. SETTINGS SETTINGS 0 phone update phone update C Phone Photos Podcasts 0.0 Learn more check for updates Tell me v Tell me wh Autom data sett Settings Automatically download updates if my data settings allow it S Skype 3:00 AM Sports 3:00 AM Storage Sense Store

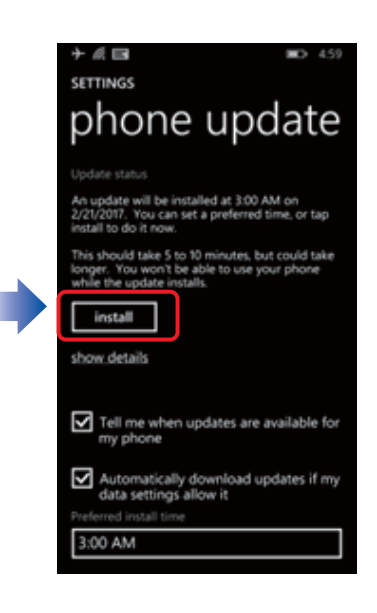

## Note

• Although the OS is updated to Windows 10 IoT Mobile Enterprise using the steps above, it may not be the latest version. The following steps are required to use a stable OS version.

## [STEP7]

After you update the OS and restart the unit, a warning will be displayed in action center. Tap the warning to launch [Settings]  $\rightarrow$  [Phone update].

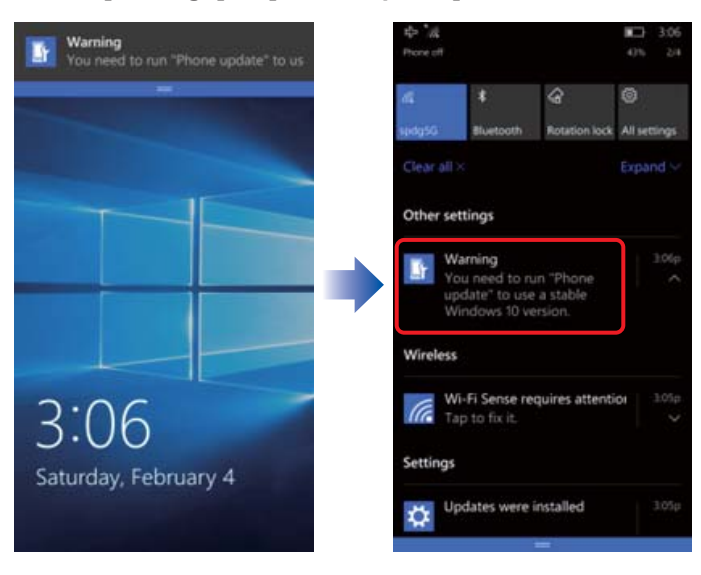

### [STEP8] Tap [Check for updates.]

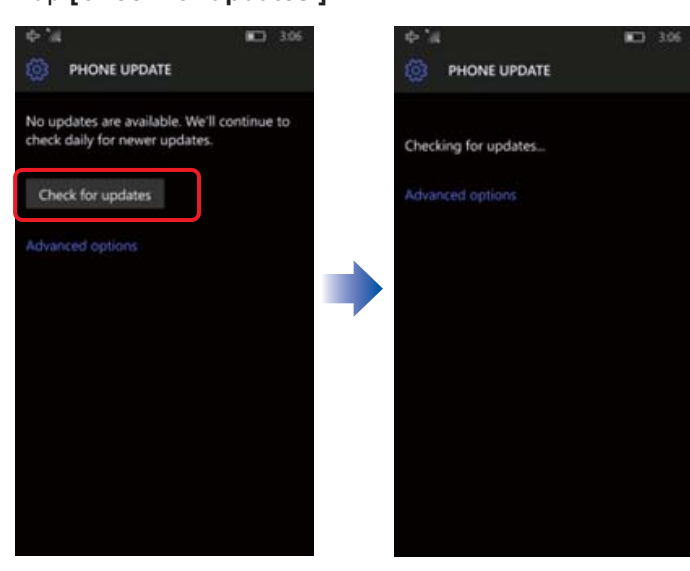

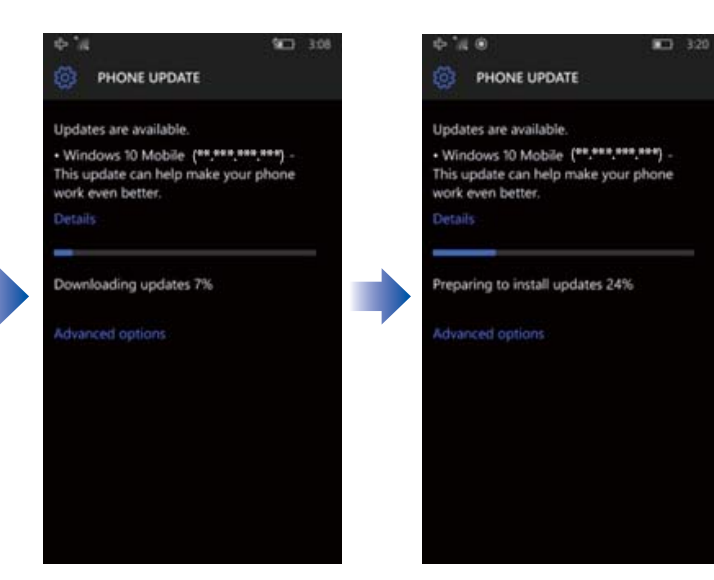

## [STEP9]

Tap [Restart now] to start the installation, and wait until the update is done.

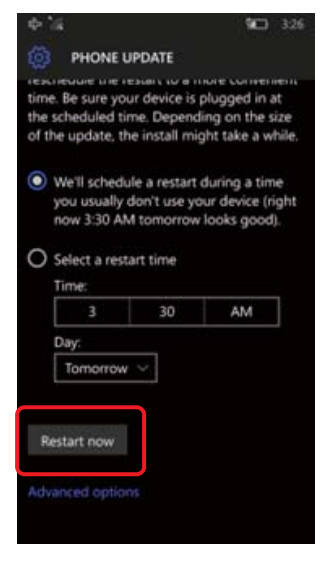

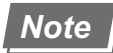

• Some settings will be reset after upgrading. Check your settings and configure them again as necessary.